インターフェイスの街角 (77) — 矢印キーの活用 増井俊之

## Emacs と矢印キー

現在、UNIX の多くのユーザーに使われている Emacs は、エディタとしての機能は最高ではないかもしれません が、簡単なプログラムを書いて自由に機能拡張ができると いう大きな利点があります。

ところで、Emacs では、エディタのもっとも重要な機能の1つであるカーソル移動に Ctrl-P や Ctrl-N などの キーが割り当てられています。慣れてしまえば、これらの キーでカーソルを移動させる操作は苦になりません。しか し、矢印キーでカーソル移動が可能なエディタも多い現実 をみると、初めて使う人にとってこのようなキーボード割 当ては違和感があるのではないでしょうか。

矢印キーなどは初心者用のものであり、ハッカーともあ ろうものがそんな軟弱なキーを利用するのは言語道断、と 思われているのかは定かでありませんが、ハッカーとして 名高い東大名誉教授の和田英一先生が中心になって開発さ れた「Happy Hacking Keyboard」には矢印キーは付 いていませんでした。しかし、現在のほとんどの PC の キーボードには矢印キーがありますし、Happy Hacking Keybaord の後継モデル「Happy Hacking Keyboard Lite」にも付いています。ハッカーからみると、このような キーは邪道なのかもしれませんが、いろいろなアプリケー ションで有効に使えることも多いので、活用法をもっと考 えてもよいのではないでしょうか。

上に述べたように、矢印キーはほとんどの計算機のキー ボードに付いていますが、熟練した Emacs ユーザーが矢 印キーを活用しているかどうかは疑問です。慣れている人 は、両手をホームポジションからなるべく動かさずにあら ゆる処理を実行しようとするので、カーソル移動も矢印キ ーではなく、Ctrl-N などのキーを使っている人がほとんど ではないかと思います。たしかに、カーソルの移動だけが 目的なら、矢印キーよりも Ctrl-N などのほうがメリット がありそうです。しかし、矢印キーをそれ以外の操作でも 使えるようにすれば、もっと使い途がひろがるのではない でしょうか。

たとえば、Windowsの MS Word やメモ帳では、Ctrl キーや Fn(ファンクション)キーと矢印キーを組み合わせ て次のような操作ができます。

- ●Ctrl-矢印キー:単語単位の移動
- ●Shift-矢印キー:領域選択
- ●Fn-矢印キー:ページ移動

標準の Emacs ではこのような組合せは用意されていな いようですが、 Emacs でも工夫すれば矢印キーをもっと有 効に活用できそうです。

コンソールで動く Emacs では、たとえば、 (上向き 矢印キー)と Ctrl キー/Meta キー<sup>1</sup>を組み合わせれば、4 種類のキー(、Ctrl-、Meta-、Ctrl-Meta-)を コマンドに割り当てることができます。また、カーソル移 動に関連するキーについても、Ctrl-Fや Meta-F、Ctrl-Meta-F などに異なるコマンドを割り当てられますが、こ のような組合せはあまり活用されていないようです。これ らを使えば、カーソル移動だけでなく、方向が関係するさ まざまな編集作業に矢印キーが使えるでしょう。

今回は、領域の選択/移動や罫線の描画などに矢印キー

メモ帳でも可能で すか? Fn キーは通常の PC のキーボードには ないのでは?

一般的な PC のキーボードには Meta キーがないので、Alt キーで代用 するか、あるいは、ESC キーを押してから該当するキーを押す操作で代え ることができます。

を活用する方法を考えてみます。

## 領域選択と領域移動

編集中のテキストの一部を選択して移動/複製するのは エディタの基本的な機能ですが、Emacs ではこのような 基本的な操作がなぜかあまり簡単ではありません。こうし たコピーや移動をおこなう場合、Emacs では Ctrl-Space (Ctrl-@) に割り当てられた set-mark コマンドで "マー ク(mark)"位置を指定してからカーソルを移動させ、設定 したマークの位置と現在のカーソル位置(point) とのあい だの領域(region) に対してさまざまな操作を実行するの が一般的です。

たとえば、通常、領域の移動は以下のような手順でおこ ないます。

1. Ctrl-Space でマーク位置を指定する。

2. カーソルを動かして領域を指定する。

3.領域の内容をバッファにコピー (kill) する。

4.移動先にカーソルを動かす。

5. バッファの内容をその位置にペーストする。

マークやバッファといった概念は Emacs の世界以外で は馴染みのあるものではないので、初心者に説明するのが 難しいばかりか、熟練ユーザーにとっても、バッファの内容 が目に見えないためちょっとしたミスを犯しがちです。た とえば、なんらかの理由で上記の3番目の操作(バッファ へのコピー)に失敗しても、明白には分からないので、5の ペースト操作のあとでやっと気付き、最初から全部やりな おしということがよくあります。

一方、グラフィカルなユーザー・インターフェイスをもつ テキストエディタの多くでは、マウスで領域を選択してか ら Drag&Drop で領域を移動する操作ができます。この 場合は、バッファのような概念を導入する必要はなく、コ ピーの失敗に気づかないこともほとんどありません。この ような GUI ベースでの操作とくらべると、Emacs の標準 的なコピー/ペースト方式は問題が多いように思われます。

マウスが使えなくても、領域の選択や移動を矢印キーで 実行ができれば、この問題はかなり改善されるのではない でしょうか。たとえば、

●領域の選択

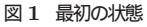

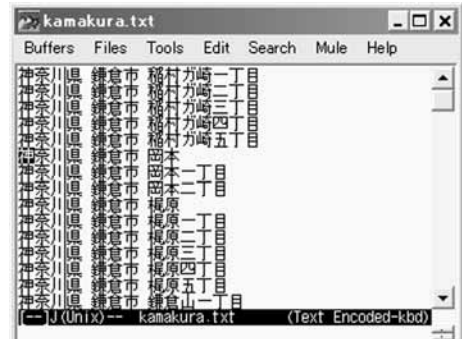

図 2 カーソル移動で領域を選択

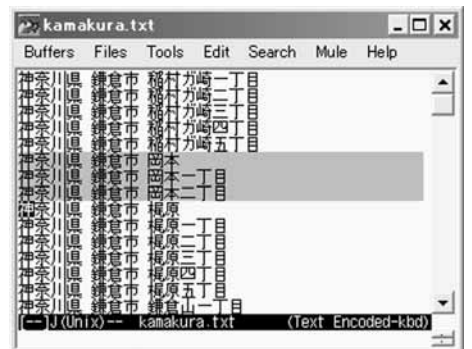

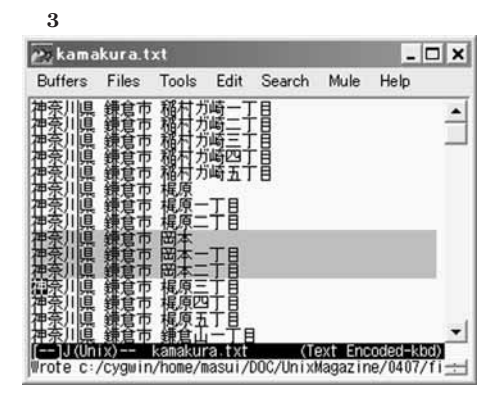

●領域の移動

に矢印キーを使えば、さきほど示した方法よりはるかに 簡単に領域の指定と移動が実行できそうです。キー割当て は、たとえば次のようにすればよいでしょう。

●Ctrlキーを押しながら矢印キーを押すと領域が選択される(マウスによる領域の選択と同様な動作をする)。
 ●Metaキーを押しながら矢印キーを押すと領域が移動す

UNIX MAGAZINE 2004.7

移動 (kill yank) の操作では、

退避させた部分が目の

前の画面から消えるの ですぐに分かるの

では?

```
リスト1 cursor.el
```

```
(defun move-region (func)
  (if mark-active
     (let (m)
        (kill-region (mark) (point))
        (funcall func 1)
        (setq m (point))
        (yank)
        (set-mark m)
        (setq deactivate-mark nil)
       )
    (funcall func 1))
 )
(defun move-region-right ()
  (interactive)
  (move-region 'forward-char)
  )
(defun move-region-left ()
  (interactive)
  (move-region 'backward-char)
(defun move-region-up ()
  (interactive)
  (move-region 'previous-line)
  )
(defun move-region-down ()
 (interactive)
  (move-region 'next-line)
 )
(defun dup-region ()
  (interactive)
  (if mark-active
     (let (m)
        (kill-region (mark) (point))
        (yank)
        (setq m (point))
        (yank)
        (set-mark m)
        (setq deactivate-mark nil)
        )
   (forward-char 1))
 )
```

(if (not mark-active) (set-mark (point)))
(funcall func 1)
)

(defun select-region-right ()
 (interactive)
 (select-region 'forward-char)
)

(defun select-region-left ()
 (interactive)
 (select-region 'backward-char)
)

(defun select-region-up ()
 (interactive)
 (select-region 'previous-line)
)

(defun select-region-down ()
 (interactive)
 (select-region 'next-line)
)

)

(defun forward-char-mark-inactive () (interactive) (setq mark-active nil) (forward-char 1)

(defun backward-char-mark-inactive ()
 (interactive)
 (setq mark-active nil)
 (backward-char 1)
 )

(defun next-line-mark-inactive ()
 (interactive)
 (setq mark-active nil)
 (next-line 1)
 )

(defun previous-line-mark-inactive ()
 (interactive)
 (setq mark-active nil)
 (previous-line 1)
 )

(defun select-region (func)

る(マウスをドラッグして選択領域を移動するのと同様 の動作をする)

●矢印キーだけを押すと普通にカーソルが移動し、領域選択は解除される。

これを利用してテキストを編集している例を示します。 図 1 は編集前のテキストの状態です。ここで、Ctrl キー を押しながら矢印キー()でカーソルを下に移動すると、 図 2 のように領域が選択されます。続いて、Meta キーを 押しながら矢印キー()を押すと、図 3 のように領域が 移動します。

このようにすれば、領域の選択や移動にマークを設定し たりバッファに一時コピーする必要はなく、マウスによる

UNIX MAGAZINE 2004.7

図 4 罫線素片を使って描いた図

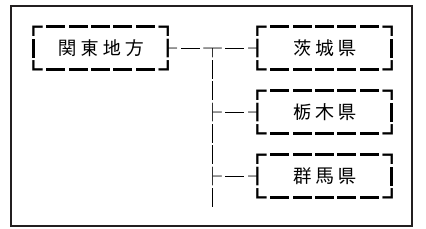

選択/コピー操作と同じような感覚で使えることが分かり ます。

この操作は、リスト1のEmacs Lisp プログラム curkeisen.el に関す る設定はコメントアウ sor.el を読み込み、以下のようなキー割当てをすることで 実現できます。

| (global-set-key | [right]                   |                       |
|-----------------|---------------------------|-----------------------|
|                 | 'forward-                 | -char-mark-inactive)  |
| (global-set-key | [left]                    |                       |
|                 | 'backward-                | -char-mark-inactive)  |
| (global-set-key | [up]                      |                       |
|                 | 'previous                 | s-line-mark-inactive) |
| (global-set-key | [down]                    |                       |
|                 | 'next-line-mark-inactive) |                       |
| (global-set-key | [C-right]                 | 'select-region-right) |
| (global-set-key | [C-left]                  | 'select-region-left)  |
| (global-set-key | [C-up]                    | 'select-region-up)    |
| (global-set-key | [C-down]                  | 'select-region-down)  |
| (global-set-key | [M-right]                 | 'move-region-right)   |
| (global-set-key | [M-left]                  | 'move-region-left)    |
| (global-set-key | [M-up]                    | 'move-region-up)      |
| (global-set-key | [M-down]                  | 'move-region-down)    |
| (global-set-key | "\M-f"                    | 'move-region-right)   |
| (global-set-key | "\M-b"                    | 'move-region-left)    |
| (global-set-key | "\M-p"                    | 'move-region-up)      |
| (global-set-key | "\M-n"                    | 'move-region-down)    |
|                 |                           |                       |

### 罫線の描画

トしました

いわゆる罫線素片を使うと、図4のようなちょっとした 図をメモやメールなどの文中に含めることができます。

Emacs で <sup>\*</sup> <sup>″</sup>や <sup>\*</sup> <sup>″</sup>などの罫線素片を並べてこのよ うな図を作ろうとするとけっこうな手間がかかりますが、1 文字ずつ入力するのではなく矢印キーの移動で線を引くよ うにすれば、比較的簡単に描けるはずです。末尾のリスト 8 に示した keisen.el<sup>2</sup>を使えば、罫線による図を矢印キー で簡単に描けるようになります。

#### 図5 左方向から罫線を描画

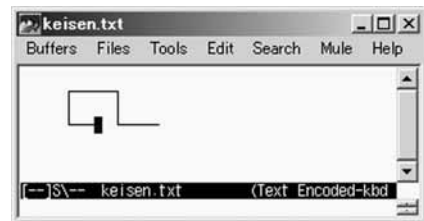

### 図6 右に移動して「」に到達

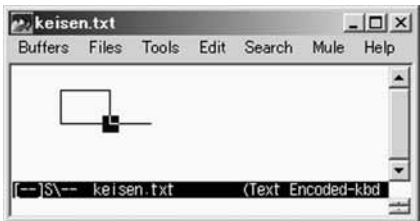

#### 図7 下向きに方向変換した結果

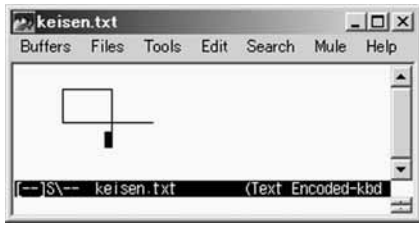

以下のように、keisen.el の罫線移動コマンドを Ctrl-Meta-矢印キーに割り当てておくと、Ctrl キーと Meta キーを同時に押しながら矢印キーを押して罫線を描いてい くことができます。

```
(global-set-key [C-M-right] 'keisen-right-move)
(global-set-key [C-M-left] 'keisen-left-move)
                            'keisen-up-move)
(global-set-key [C-M-up]
(global-set-key [C-M-down] 'keisen-down-move)
```

keisen.el では、現在のカーソル位置にある文字の種類 (やなど)、カーソル移動方向、直前のカーソル移動方 向、罫線の太さをもとにして描く文字を選択します。たと えば、現在のカーソル位置にある文字が ゛ ″ でカーソル移 動方向が下方向、直前のカーソル移動方向が右方向である 場合は、カーソル位置の文字を ※ ~に置き換えてから下方 向にカーソルを移動します(図 5~7)

例に挙げたような簡単な図ならワープロソフトなどで描 けばいいと思われるようになってきたせいか、最近は罫線 素片による図をあまり見かけなくなりました。しかし、見 方を変えれば、普通のテキストエディタには簡便な描画に

<sup>2</sup> http://www.pitecan.com/Keisen/keisen.el keisen.el は 1990 年に Nemacs 用に開発したものですが、今回、 Emacs 20.x で動くように若干修正しました。 Emacs のバージョンが変 わるたびに手作業で修正しなければならいのは、どうにも面倒です。

適した機能がないためとも考えられます。Emacs などの エディタで罫線が簡単に扱えるのなら、テキスト中に絵を 描くことがもっと一般化するかもしれません。とくに、地 図などをメールの本文に含めたい場合に重宝するのではな いでしょうか。

plain2 のようなソフトウェアで処理すれば、罫線で描い た図を  $T_{E}X$  や HTML の表形式に変換することができま す。これなら、最終的に  $T_{E}X$  や HTML のテキストが必 要な場合にも使えるので、罫線による図を活用する場面も 増えるでしょう。

## キー入力速度の利用

領域処理と罫線処理にいろいろなキーを割り当ててしま ったので、Ctrl キー、Meta キーと矢印キーの組合せをす べて使いきってしまいました。 、次単語への移動、や、行 末への移動、など、カーソル移動に関連したコマンドはほ かにもあるので、できればこれらの機能にも矢印キーを活 用したいところです。

東京工業大学の小松浩幸氏が公開している accel-key. el<sup>3</sup>を使うと、キーを入力する速度によってカーソル移動の 動作を変えることができます。これを利用すれば、さらに 多くの機能を矢印キーに割り当てられるでしょう。

Emacs で accel-key.el を読み込んだ場合、普通に矢印 キーを押すとカーソルが移動しますが、キーを押し続ける とカーソルの移動速度が速くなったり、マウスのダブルク リックのように同じキーを連続的に押すと次単語にジャン プしたりします。このプログラムと同様な手法を使ってキ ー入力のパターンを変更すれば、矢印キーにさらに多くの 機能を割り当てられるようになります。

# その他のキー割当ての改善

矢印キーの活用方法を紹介してきましたが、まだまだキ ーの利用法を工夫してエディタを使いやすくする余地は残 されているように思います。

#### 選択領域と削除キー

多くの GUI アプリケーションでは、領域が選択されてい

3 http://www.taiyaki.org/elisp/accel-key/

るときに削除キーを押すと選択領域がすべて消え、文字入 力をおこなうと選択領域が新たに入力された文字列に置き 換わります。一方、Emacs では領域選択が無効になるだ けです。Emacs しか使わないのならそれでもかまいませ んが、ほかのアプリケーションとの整合性を考えると、領 域を選択している状態で削除キーを押したり文字入力をお こなった場合、その領域を削除することにしてもよい気が します。

この機能の実現はごく簡単で、考え方としては、領域選 択の有無に応じて削除キーの動作を変えればよいことにな ります。

余ったキーの活用

上記のように仕様を変更すると、削除操作に割り当てた キーで選択領域を削除できます。結果として、Ctrl-W キ ーで kill-region コマンドを実行しなくてもよくなります。 また、矢印キーで簡単に領域選択ができるのなら、Ctrl-K に割り当てられている kill-line コマンドの出番も減るかも しれません。そうすれば、Ctrl-W や Ctrl-K などのキーを ほかの機能に割り当てることができるようになります。ま た、Ctrl-F や Ctrl-B のようなキーをカーソル移動に使う のはやめ、カーソル操作はすべて矢印キーで実行すること にすれば、これらのキーも別の用途で使えます。

このように、矢印キーの活用によって、余った"キーにも 別の有用な機能を割り当てることができます。たとえば、 これらのキーはすべて日本語入力の効率化に使うといった 工夫をするといいかもしれません。

; +-

QWERTY キーボードのホームポジションでは、右手の 小指が ";"(セミコロン)の位置にあります。セミコロン を入力することはあまりないのに、このような大事な場所 に割り当てられているのはなぜなのでしょうか。とくに、 日本語ではセミコロンを入力する機会はめったにありませ ん。このような重要な位置には、もっとよく使うキーを割 り当てたほうが便利でしょう。思いきってセミコロンの位 置に改行キー(newline)を割り当ててみたところ、右手の 指の移動量がかなり減って快適になることが分かりました。

これは Emacs にかぎったことではありませんが、この ようなちょっとした工夫をすれば、キー入力がさらに効率 よくおこなえるようになるはずです。

UNIX MAGAZINE 2004.7

5

# おわりに

矢印キーを活用するには、押しやすい位置にあることが 重要です。ところが、普通の QWERTY キーボードの場 合、ホームポジションに指を置いたまま矢印キーを操作す るのはそう簡単ではありません。

ホームポジションから手を動かさないことを重視するの なら、さきほどとは逆の発想で、Ctrl-F、Ctrl-B などを 矢印キーと同じ扱いにすればいいかもしれません。このあ たりは、いろいろなキー割当てを試してみて、ある程度の 期間、使い続けないと効果のほどは実感できないでしょう。 キーボードやテキストエディタは毎日のように使う基本 的なシステムですが、意外に使いにくいところがたくさん 残っているように思います。一般的な PC のキーボードで はそれほど気になりませんが、 sigmarion III の小さな キーボードを使ったりしていると、キーの打ちにくさとい う問題が増幅され、効率の悪さに気づくことが多いようで す。ちょっとカスタマイズに凝って、キーボードを使いや すくする技術をきわめてみようかなどと思っています。

(ますい・としゆき 産業技術総合研究所)

```
🛛 8 keisen.el
```

;; keisen.el -- provide facility for drawing ruled-line (require 'picture) (defconst keisen-right 1) (defconst keisen-up 2) (defconst keisen-left 4) (defconst keisen-down 8) (defconst keisen-table " $\$ \* \* \ "罫線キャラクタの各方向の枝の有無を8ビットで表現する。 インデックスの上位4ビットは太い線の有無を示し、下位4ビットが 細い線の有無を示す。") (defvar keisen-width 1 "罫線の太さ。1のとき細く、2以上のとき太い。") (defun keisen-toggle-width () "罫線の太さを切り換える" (interactive) (cond ((> keisen-width 1) (message "細い罫線を使用します") (setq keisen-width 1)) (t (message "太い罫線を使用します") (setq keisen-width 2)) )) (defun keisen-opposite-direction (dir) (cond ((= dir keisen-right) keisen-left) ((= dir keisen-left) keisen-right) ((= dir keisen-up) keisen-down) ((= dir keisen-down) keisen-up) (t 0) ))

6

```
(defun keisen-direction (command)
 (cond
  ((eq command 'keisen-right-move) keisen-right)
  ((eq command 'keisen-left-move) keisen-left)
  ((eq command 'keisen-up-move) keisen-up)
  ((eq command 'keisen-down-move) keisen-down)
  ((eq command t) keisen-last-direction)
  (t 0)))
(defun keisen-new-string ()
 (let (pos factor str old-direction new-direction)
   (setq old-direction (keisen-direction last-command))
   (setq new-direction (keisen-direction this-command))
   (setq keisen-last-direction new-direction)
    (setq factor (if (> keisen-width 1) 16 1))
    (setq str (if (eobp) " "
               (buffer-substring (point) (+ (point) 1))))
    (setq pos (string-match str keisen-table))
   (if (null pos)
       (progn
         (setq pos 0)
          (if (= old-direction (keisen-opposite-direction new-direction))
             (setq old-direction new-direction))
          (if (= old-direction 0) (setq old-direction new-direction))
     ))
   (setq pos (logior pos
                     (* (keisen-opposite-direction old-direction) factor)
                     (* new-direction factor)))
   (substring keisen-table pos (+ pos 1))
   ))
(defun keisen-move (v h)
 (setq picture-vertical-step v)
 (setq picture-horizontal-step h)
 (setq picture-desired-column (current-column))
 (picture-insert (string-to-char (keisen-new-string)) 1)
(defun keisen-right-move ()
 "罫線を引きながら右方向に移動する"
 (interactive)
 (keisen-move 0 1))
(defun keisen-left-move ()
 "罫線を引きながら左方向に移動する"
 (interactive)
 (keisen-move 0 -1))
(defun keisen-up-move ()
 "罫線を引きながら上方向に移動する"
 (interactive)
 (keisen-move -1 0))
(defun keisen-down-move ()
 "罫線を引きながら下方向に移動する"
 (interactive)
 (keisen-move 1 0))
```

UNIX MAGAZINE 2004.7